## **Inquiry & Reports on Logos**

## Inquiry

Logos has numerous inquiry screens and reports. Following are instructions on using a couple that may be helpful in monitoring budgets and year-to-date expenditures.

When entering a purchase order or paying an invoice, Logos checks availability of funding based on account classification. Each of your accounts is placed into a classification, such as Personal Services or Travel and Training. Each of these classifications is represented by a specific series of objects codes. For example, Travel and Training is represented by object codes between 55510 and 55599. When purchasing goods or services, the system performs budget verification based on classification. For example, if you have \$2,000 available in the Airfare (55520) and Mileage (55510) accounts, but are overspent by \$500 in the Registration (55540) account, purchases will still be processed as funding is available in the overall Travel and Training classification.

The inquiry shown below Financial Management  $\rightarrow$  Inquiries  $\rightarrow$  General Ledger  $\rightarrow$  G/L Organizations is useful to review availability of funds in a budget category.

| Logos.NET - Windows Internet Explorer        |                                                                                                    |                                         |
|----------------------------------------------|----------------------------------------------------------------------------------------------------|-----------------------------------------|
| 🚱 🕞 🖉 https://vpn.salemva.gov/+CSCO+007567   | 767633A2E2F616A66677266672E7076676C2E666E79727A2E766167++/logos/defaultaspx 🔹 🔒 City of Salem [US]                                                                                                    | 📓 🄄 🗙 🔽 Bing 🔎                          |
| × Google                                     | 🕶 🛃 Search 🕘 🔀 Share 🛛 More 🍽                                                                                                    | Sign In 🌂                               |
| 🚖 Favorites 🛛 🍃 🗶 Turkeyshoot.net 🔊 National | ils Schedule natio 🐰 Google 🍘 Architect Studio 3D, from 🧧 Interactive Local Weather 🍘 MYTARGETS.COM Free Ta 🏘 eBay 🃭 Washington Na                                                                                                    | ationals Tic 🕖 Web Slice Gallery 🔻      |
| 6 Logos.NET                                  |                                                                                                    | 🟠 💌 🔝 📼 🚋 👻 Page 👻 Safety 👻 Tools 👻 🔞 💌 |
| New World Systems                            | Salem, VA                                                                                                    | CO_60 \$                                |
| myFavorites   Financial Management           | Maintenance                                                                                                    | 2                                       |
| Vorranse Vorder List     Current (0)         | September 2012 *           General Ledger         Gil Accounts           General Ledger         Gil Accounts           Powenue Collections         Gil Orgenizations           Gil Transactions         Gil Orgenizations           Gil Transactions         Gil Orgenizations           Powenue Collections         Gil Transactions           Processe Orders         Gil Transactions | I Day Work Week 7 Week All Open 🛞       |

Following is the first inquiry screen displayed.

| New World Systems                      |                       |                    | Salem                 | VA                    |                               |              | C |
|----------------------------------------|-----------------------|--------------------|-----------------------|-----------------------|-------------------------------|--------------|---|
| myFavorites   Financial Management   M | laintenance           |                    |                       |                       |                               |              | ( |
| Organization Inquiry                   |                       |                    |                       |                       |                               |              |   |
| 📚 🥙 Fiscal Year 2013 🔻                 | Summarization Level   | None 🔻             |                       |                       | Reclassification Journal Type |              | - |
| n 10 - General Fund                    | Account Type          | Expense •          |                       |                       | Prior Fiscal Year Activity    | Include 🔻    |   |
| 10 20 - Capital Projects Fund          | 51-051-0020 - Water F | und, Water, Revenu | ies Fiscal Year: 2013 |                       |                               |              |   |
| 1 30 - School General Fund             | Budget \$0.00 Enc     | umbrances \$0.00   | Expenses \$0.00 Balan | ce \$0.00 Percent Use | ed 0%                         |              |   |
| n 32 - School Grants Fund              | Account Number De     | scription          | Amended Budget        | Encumbrances          | Expenses Remaining Balance    | Percent Used |   |
| 1 33 - School Cafeteria Fund           |                       |                    |                       | 1                     | ł                             |              |   |
| 10 34 - School Capital Projects Fund   |                       |                    |                       |                       |                               |              |   |
| 40 - Debt Service Fund                 |                       |                    |                       |                       |                               |              |   |
| 012 Einense                            |                       |                    |                       |                       |                               |              |   |
| 0 051 - Water                          |                       |                    |                       |                       |                               |              |   |
| 0020 - Revenues                        |                       |                    |                       |                       |                               |              |   |
| 1 0021 - Production                    |                       |                    |                       |                       |                               |              |   |
| 0022 - Distribution                    |                       |                    |                       |                       |                               |              |   |
| n 52 - Sewer Fund                      |                       |                    |                       |                       |                               |              |   |
| 53 - Civic Center Fund                 |                       |                    |                       |                       |                               |              |   |
| 1 54 - Electric Fund                   |                       |                    |                       |                       |                               |              |   |
| n 55 - Catering Fund                   |                       |                    |                       |                       |                               |              |   |
| n 72 - Cardinal Academy                |                       |                    |                       |                       |                               |              |   |
| 14 - Court Community Corrections       |                       |                    |                       |                       |                               |              |   |
| 1 97 - General Long-Term Debt          |                       |                    |                       |                       |                               |              |   |
| 1 98 - General Fixed Assets            |                       |                    |                       |                       |                               |              |   |
| III 99 - School Gen Fixed Asset        | 1                     |                    |                       |                       |                               |              |   |

While the entire organizational structure is displayed, you only have access to your departmental accounts. Clicking on the 📫 icon beside the appropriate fund, department and cost center will expand the account structure so you can drill down and see the list of accounts.

The "Summarization Level" is shown at the Organization level when you first access your accounts. As shown below, year-to-date budget, encumbrances, expenses, remaining balance and percent used are displayed.

| New World Systems                                |                                          | Salem, VA              |              |                    |                     |              | <mark>(</mark> \$\$ |
|--------------------------------------------------|------------------------------------------|------------------------|--------------|--------------------|---------------------|--------------|---------------------|
| myFavorites   Financial Management   Maintenance |                                          |                        |              |                    |                     |              | (0) 🗐               |
| Organization Inquiry                             |                                          |                        |              |                    |                     |              |                     |
| S K Fiscal Year 2013 -                           | Summarization Level Organization -       |                        |              | Reclassification J | ournal Type         | •            |                     |
| 10 - General Fund                                | Account Type Expense 🔻                   |                        |              | Prior Fiscal       | Year Activity Exclu | de 🔻         |                     |
| 10 20 - Capital Projects Fund                    | 51-051-0021 - Water Fund, Water, Product | tion Fiscal Year: 2013 |              |                    |                     |              |                     |
| 🚯 30 - School General Fund                       | Description                              | Amended Budget         | Encumbrances | Expenses Re        | maining Balance     | Percent Used |                     |
| 1 32 - School Grants Fund                        | 53190 - Administrative Costs             | \$0.00                 | \$0.00       | \$0.00             | \$0.00              | 0%           |                     |
| n 33 - School Cafeteria Fund                     | 53191 - Billing And Collection Costs     | \$0.00                 | \$0.00       | \$0.00             | \$0.00              | 0%           |                     |
| 1 34 - School Capital Projects Fund              | 53199 - Other Professional Services      | \$0.00                 | \$0.00       | \$0.00             | \$0.00              | 0%           |                     |
| 40 - Debt Service Fund                           | 53310 - Maintenance Of Equipment         | \$0.00                 | \$0.00       | \$0.00             | \$0.00              | 0%           |                     |
| 1 - Water Fund                                   | 53320 - Maintenance Of Building & Ground | \$0.00                 | \$500.00     | \$1,000.00         | -\$1,500.00         | +++          |                     |
| 10 012 - Finance                                 | 53330 - Maintenance Of Auto Equipment    | \$0.00                 | \$0.00       | \$0.00             | \$0.00              | 0%           |                     |
| 1051 - Water                                     | 53370 - Software Maintenance/Support     | \$0.00                 | \$0.00       | \$0.00             | \$0.00              | 0%           |                     |
| 0020 - Revenues                                  | 53500 - Printing And Binding             | \$0.00                 | \$0.00       | \$0.00             | \$0.00              | 0%           |                     |
| 0021 - Production                                | 52600 Advertising                        | \$0.00                 | \$0.00       | \$0.00             | \$0.00              | 0%           |                     |
| No results                                       | 55000 - Puverusing                       | \$0.00                 | \$0.00       | \$0.00             | \$0.00              | 0/0          |                     |
| 1 52 Source Fund                                 | 55110 - Electrical Services              | 30.00                  | 30.00        | 30.00              | 30.00               | 0%           |                     |
| 1 53 - Civic Center Fund                         | 55120 - Heating Services - Gas, Coal And | 50.00                  | 50.00        | \$0.00             | \$0.00              | 0%           |                     |
| 54 - Electric Fund                               | 55130 - Water And Sewer                  | \$0.00                 | \$0.00       | \$0.00             | \$0.00              | 0%           |                     |
| 55 - Catering Fund                               | 55210 - Postage                          | \$0.00                 | \$0.00       | \$0.00             | \$0.00              | 0%           |                     |
| 1 72 - Cardinal Academy                          | 55230 - Telephone Service                | \$0.00                 | \$0.00       | \$0.00             | \$0.00              | 0%           |                     |
| 1 74 - Court Community Corrections               | 55240 - Cell Phone Service               | \$0.00                 | \$0.00       | \$0.00             | \$0.00              | 0%           |                     |
| 1 97 - General Long-Term Debt                    | 55250 - Internet Service                 | \$0.00                 | \$0.00       | \$0.00             | \$0.00              | 0%           |                     |
| 1 98 - General Fixed Assets                      | 55304 - Other Property Insurance         | \$0.00                 | \$0.00       | \$0.00             | \$0.00              | 0%           |                     |
| 1 99 - School Gen Fixed Asset                    |                                          | 80.00                  | 80 00        | An nn              | AA AA               |              |                     |

By selecting "Classification" in the "Summarization Level" drop down, balances will be displayed based on classification, which is how Logos verifies budget availability.

| myFavorites   Financial Management   Maintenance |                                          |                      |              |                  |                         |              |  |  |  |
|--------------------------------------------------|------------------------------------------|----------------------|--------------|------------------|-------------------------|--------------|--|--|--|
| rganization Inquiry                              |                                          |                      |              |                  |                         |              |  |  |  |
| Siscal Year 2013 •                               | Summarization Level Organization 👻       |                      |              | Reclassification | on Journal Type         |              |  |  |  |
| 10 - General Fund                                | Account Type Classification              |                      |              | Prior Fis        | cal Year Activity Exclu | ide 🔻        |  |  |  |
| 20 - Capital Projects Fund                       | 51-051-0021 - Water FL Organization cti  | on Fiscal Year: 2013 |              |                  |                         |              |  |  |  |
| 30 - School General Fund                         |                                          | ended Budget         | Encumbrances | Expenses         | Remaining Balance       | Percent Used |  |  |  |
| 32 - School Grants Fund                          | 53190 - Administrative Costs             | \$0.00               | \$0.00       | \$0.00           | \$0.00                  | 0%           |  |  |  |
| 33 - School Cafeteria Fund                       | 53191 - Billing And Collection Costs     | \$0.00               | \$0.00       | \$0.00           | \$0.00                  | 0%           |  |  |  |
| 34 - School Capital Projects Fund                | 53199 - Other Professional Services      | \$0.00               | \$0.00       | \$0.00           | \$0.00                  | 0%           |  |  |  |
| 40 - Debt Service Fund                           | 53310 - Maintenance Of Equipment         | \$0.00               | \$0.00       | \$0.00           | \$0.00                  | 0%           |  |  |  |
| 51 - Water Fund                                  | 53320 - Maintenance Of Building & Ground | \$0.00               | \$500.00     | \$1,000.00       | -\$1,500.00             | +++          |  |  |  |
| 10 012 - Finance                                 | 53330 - Maintenance Of Auto Equipment    | \$0.00               | \$0.00       | \$0.00           | \$0.00                  | 0%           |  |  |  |
| 10 051 - Water                                   | 53370 - Software Maintenance/Support     | \$0.00               | \$0.00       | \$0.00           | \$0.00                  | 0%           |  |  |  |
| 0020 - Revenues                                  | 53500 - Printing And Binding             | \$0.00               | \$0.00       | \$0.00           | \$0.00                  | 0%           |  |  |  |
| 0021 - Production                                | 53600 - Advertising                      | \$0.00               | \$0.00       | \$0.00           | \$0.00                  | 0%           |  |  |  |
| No results                                       | EE110 Electrical Continen                | \$0.00               | \$0.00       | \$0.00           | \$0.00                  | 0%           |  |  |  |
| 52 Sewer Fund                                    | 55110 - Electrical Services              | \$0.00               | \$0.00       | \$0.00           | \$0.00                  | 0%           |  |  |  |
| 53 - Civic Center Fund                           | 55120 - Heating Services - Gas, Coal And | \$0.00               | \$0.00       | \$0.00           | \$0.00                  | 0%           |  |  |  |
| 54 - Electric Fund                               | 55130 - Water And Sewer                  | \$0.00               | \$0.00       | \$0.00           | \$0.00                  | 0%           |  |  |  |
| 55 - Catering Fund                               | 55210 - Postage                          | \$0.00               | \$0.00       | \$0.00           | \$0.00                  | 0%           |  |  |  |
| 72 - Cardinal Academy                            | 55230 - Telephone Service                | \$0.00               | \$0.00       | \$0.00           | \$0.00                  | 0%           |  |  |  |
| 74 - Court Community Corrections                 | 55240 - Cell Phone Service               | \$0.00               | \$0.00       | \$0.00           | \$0.00                  | 0%           |  |  |  |
| 97 - General Long-Term Debt                      | 55250 - Internet Service                 | \$0.00               | \$0.00       | \$0.00           | \$0.00                  | 0%           |  |  |  |
| 98 - General Fixed Assets                        | 55304 - Other Property Insurance         | \$0.00               | \$0.00       | \$0.00           | \$0.00                  | 0%           |  |  |  |
| 👔 99 - School Gen Fixed Asset                    | COOP MAY MARKED                          | A0.00                | AD 00        | AD 00            | AD 00                   | 007          |  |  |  |

| New World Systems                           |                                           | Saler                        | n, VA                            |              |                            |                                   | <mark>(@@@@</mark> @ |
|---------------------------------------------|-------------------------------------------|------------------------------|----------------------------------|--------------|----------------------------|-----------------------------------|----------------------|
| myFavorites   Financial Management   Mainte | nance                                     |                              |                                  |              |                            |                                   | (0) 🗐 (0)            |
| Organization Inquiry                        |                                           |                              |                                  |              |                            |                                   |                      |
| Fiscal Year 2013 •                          | Summarization Level Classification -      |                              |                                  | Reclas       | ssification Journal Type   | •                                 |                      |
| 10 - General Fund                           | Account Type Expense 🔻                    |                              |                                  | P            | Prior Fiscal Year Activity | Include 🔻                         |                      |
| 20 - Capital Projects Fund                  | 51-051-0021 - Water Fund, Water, Producti | on Fiscal Year: 2013         |                                  |              |                            |                                   |                      |
| 30 - School General Fund                    | Budget \$0.00 Encumbrances \$500.00       | Expenses \$1,000.00          | Balance -\$1,500.00              | Percent Used | 0 %                        |                                   |                      |
| 32 - School Grants Fund                     | Classification                            | Amended Budget               | Encumbrances                     | Expenses R   | temaining Balance          | Percent Used                      |                      |
| 33 - School Cafeteria Fund                  | + Personal Services                       | \$0.00                       | \$0.00                           | \$0.00       | \$0.00                     | 0%                                |                      |
| 34 - School Capital Projects Fund           | Fringe Benefits                           | \$0.00                       | \$0.00                           | \$0.00       | \$0.00                     | 0%                                |                      |
| 40 - Debt Service Fund                      | Other Benefits                            | \$0.00                       | \$0.00                           | \$0.00       | \$0.00                     | 0%                                |                      |
| 51 - Water Fund                             | Contractual Services                      | \$0.00                       | \$500.00                         | \$1 000 00   | -\$1 500 00                | +++                               |                      |
| 051 - Water                                 | Printing and Binding                      | \$0.00                       | \$0.00                           | \$0.00       | \$0.00                     | 0%                                |                      |
| 0020 - Revenues                             | a Advertising                             | \$0.00                       | \$0.00                           | \$0.00       | \$0.00                     | 0%                                |                      |
| 0021 - Production                           | a hitier                                  | \$0.00                       | \$0.00                           | \$0.00       | \$0.00                     | 0%                                |                      |
| No results                                  | Communications                            | \$0.00                       | \$0.00                           | \$0.00       | \$0.00                     | 0%                                |                      |
| 0022 - Distribution                         |                                           | \$0.00                       | \$0.00                           | \$0.00       | \$0.00                     | 0%                                |                      |
| 52 - Sewer Fund                             | D Lesses and Pentals                      | \$0.00                       | \$0.00                           | \$0.00       | \$0.00                     | 0%                                |                      |
| 53 - Civic Center Fund                      | Travel and Training                       | \$0.00                       | \$0.00                           | \$0.00       | \$0.00                     | 0%                                |                      |
| 54 - Electric Fund                          | Missellaneous                             | \$0.00                       | \$0.00                           | \$0.00       | \$0.00                     | 0%                                |                      |
| 55 - Catering Fund                          | Materials and Supplies                    | \$0.00                       | \$0.00                           | \$0.00       | \$0.00                     | 0%                                |                      |
| 72 - Cardinal Academy                       | Capital Outlaw                            | \$0.00                       | \$0.00                           | \$0.00       | \$0.00                     | 0%                                |                      |
| 97 - General Long-Term Debt                 |                                           | \$0.00                       | \$0.00                           | \$0.00       | \$0.00                     | 0%                                |                      |
| 98 - General Fixed Assets                   | ± Transfers                               | \$0.00                       | \$0.00                           | \$0.00       | \$0.00                     | 076                               |                      |
| 99 - School Gen Fixed Asset                 |                                           |                              |                                  |              |                            |                                   |                      |
|                                             |                                           |                              |                                  |              |                            |                                   |                      |
|                                             |                                           |                              |                                  |              |                            |                                   |                      |
|                                             |                                           | Copyright 2012, New World Sy | stems, Inc. All rights reserved. |              |                            |                                   |                      |
| ine                                         |                                           |                              |                                  |              |                            | 🕫 😜 Internet   Protected Mode: On | 💮 🕶 🔍 125% 🔻         |
| 🧿 🖉 门 🖸 🔣                                   |                                           |                              |                                  |              |                            |                                   | ▲ 😓 🕪 🏊 5:37 AM      |

Clicking on the + under any Classification expands the classification to see each object code within the budget classification. Any text in blue indicates further drill down is available.

| Organization Inquiry - Windows Internet Explorer     Organization Inquiry - Windows Internet Explorer     Organization Inquiry - Windows Internet Explorer | 756767633A2F2F616A66677266672E7076 | 576C2E666E79727A2E766167    | '++/Logos/FM/Inquiries/G     | LAccountFiscalYearSum        | mary.aspx?type=eC | <ul> <li>City of Salem [L</li> </ul> | IS] 📓 🍫 🗙 💽       |
|----------------------------------------------------------------------------------------------------|------------------------------------|-----------------------------|------------------------------|------------------------------|-------------------|--------------------------------------|-------------------|
| × Google                                                                                                    | 👻 🛃 Se                             | arch 🔹 🐺 Share 🛛 More »     |                              |                              |                   |                                      |                   |
| 🔶 Favorites 🛛 🍰 👔 Turkeyshoot.net 💽 Natio                                                                                                    | onals Schedule natio 猪 Google 🍘    | Architect Studio 3D, from   | Interactive Local Wea        | ther 🕖 MYTARGETS             | S.COM Free Ta 👪   | eBay 💽 Washington                    | Nationals Tic 🍘 W |
|                                                                                                    |                                    |                             |                              |                              |                   |                                      |                   |
|                                                                                                    | ×                                  |                             |                              |                              |                   |                                      |                   |
| New World Systems                                                                                                    |                                    |                             | Salem, VA                    |                              |                   |                                      |                   |
| myFavorites   Financial Manageme                                                                                                    | ent   Maintenance                  |                             |                              |                              |                   |                                      |                   |
|                                                                                                    |                                    |                             |                              |                              |                   |                                      |                   |
| Organization Inquiry                                                                                                    |                                    |                             |                              |                              |                   |                                      |                   |
| Fiscal Year 2013 •                                                                                                    | Summarization Level                | Classification -            |                              |                              | Reclassification  | n Journal Type                       |                   |
| 🚺 10 - General Fund                                                                                                    | Account Type                       | Expense 🔻                   |                              |                              | Prior Fisca       | al Year Activity Inclu               | le 🔻              |
| 🚺 20 - Capital Projects Fund                                                                                                    | 51-051-0021 - Water Fu             | nd, Water, Production Fisca | l Year: 2013                 |                              |                   |                                      |                   |
| 30 - School General Fund                                                                                                    | Budget \$0.00 Encur                | nbrances \$500.00 Expe      | nses <b>\$1,000.00</b> Balar | ice - <b>\$1,500.00</b> Perc | cent Used 0%      |                                      |                   |
| 32 - School Grants Fund                                                                                                    | Classification                     |                             | Amended Budget               | Encumbrances                 | Expenses I        | Remaining Balance                    | Percent Used      |
| 33 - School Cafeteria Fund                                                                                                    | Personal Services                  |                             | \$0.00                       | \$0.00                       | \$0.00            | \$0.00                               | 0%                |
| 34 - School Capital Projects Fund                                                                                                    | + Fringe Benefits                  |                             | \$0.00                       | \$0.00                       | \$0.00            | \$0.00                               | 0%                |
| 40 - Debt Service Fund                                                                                                    | + Other Benefits                   |                             | \$0.00                       | \$0.00                       | \$0.00            | \$0.00                               | 0%                |
| 51 - Vvater Fund                                                                                                    | Contractual Services               |                             | \$0.00                       | \$500.00                     | \$1 000 00        | -\$1 500 00                          | +++               |
| 0 051 Water                                                                                                    | Professional Sania                 | 96                          | \$0.00                       | \$0.00                       | \$0.00            | \$0.00                               | 0%                |
| 1 0020 - Revenues                                                                                                    | Maintanance Service                |                             | \$0.00                       | \$5.00                       | \$0.00            | \$1,500,00                           | 070               |
| 1 0021 - Production                                                                                                    |                                    | co                          | \$0.00                       | \$300.00                     | \$1,000.00        | -31,500.00                           |                   |
| No results                                                                                                    | 53310 - Mainte                     | nance Or Equipment          | \$0.00                       | \$0.00                       | \$0.00            | \$0.00                               | 0%                |
| 🚺 0022 - Distribution                                                                                                    | 53320 - Mainter                    | lance Of Building & Grounds | \$0.00                       | \$500.00                     | \$1,000.00        | -\$1,500.00                          | +++               |
| 52 - Sewer Fund                                                                                                    | 53330 - Mainter                    | lance Of Auto Equipment     | \$0.00                       | \$0.00                       | \$0.00            | \$0.00                               | 0%                |
| 53 - Civic Center Fund                                                                                                    | 53370 - Softwa                     | re Maintenance/Support      | \$0.00                       | \$0.00                       | \$0.00            | \$0.00                               | 0%                |
| 54 - Electric Fund                                                                                                    | Printing and Binding               |                             | \$0.00                       | \$0.00                       | \$0.00            | \$0.00                               | 0%                |
| 55 - Catering Fund                                                                                                    | Advertising                        |                             | \$0.00                       | \$0.00                       | \$0.00            | \$0.00                               | 0%                |
| 72 - Cardinal Academy                                                                                                    | Utilities                          |                             | \$0.00                       | \$0.00                       | \$0.00            | \$0.00                               | 0%                |
| 74 - Court Community Corrections                                                                                                    | Communications                     |                             | \$0.00                       | \$0.00                       | \$0.00            | \$0.00                               | 0%                |
| 97 - General Long-Term Debt                                                                                                    | ∃ Insurance                        |                             | \$0.00                       | \$0.00                       | \$0.00            | \$0.00                               | 0%                |
| 98 - General Fixed Assets                                                                                                    | ∃ Leases and Rentals               |                             | \$0.00                       | \$0.00                       | \$0.00            | \$0.00                               | 0%                |
| a 99 - School Gen Fixed Asset                                                                                                    | Travel and Training                |                             | \$0.00                       | \$0.00                       | \$0.00            | \$0.00                               | 0%                |

By clicking on 53320-Maintenace of Building & Grounds, a summary of results by fiscal month is displayed.

| New World Systems                                                                                   |              |                           |                          |                   | Salem, V                   | Ά                     |                     |              |  |
|----------------------------------------------------------------------------------------------------|--------------|---------------------------|--------------------------|-------------------|----------------------------|-----------------------|---------------------|--------------|--|
| myFavorites   Financial Management   Maintenance                                                    |              |                           |                          |                   |                            |                       |                     |              |  |
| Organization Inquiry<br>G/L Account Inquiry - 51-051-0021-53320 - Maintenance Of Building & Grounds |              |                           |                          |                   |                            |                       |                     |              |  |
| (e)(e)                                                                                              | Summary      | Detail                    | Five Year Trend          | Budget Anal       | ysis Budget His            | tory                  |                     |              |  |
| Fiscal Year 2013 -                                                                                  | Annual Total | s YTD 💌                   | Reclass Journ            | ial Type          |                            | Prior Year            | Include 💌           |              |  |
| G/L Account 51-051-0021-55520 - Maintenance 💟                                                       | Classificat  | ion Contra                | ctual Services, Ma       | intenance Service | 5                          | Fiscal                | Year 2013           |              |  |
| Search Reset                                                                                        | Amende       | d Budget<br><b>\$0.00</b> | Encumbrances<br>\$500.00 | Expe<br>\$1,00    | nses YTD Ba<br>0.00 -\$1,8 | alance Pero<br>500.00 | ent Used            |              |  |
| 53320 Maintenance Of Building & Ground                                                              | Month        |                           | Budget                   | Amendments        | Encumbrances               | Expenses              | Current YTD Balance | Percent Used |  |
| 53330 Maintenance Of Auto Equipment                                                                 | July         |                           | \$0.00                   | \$0.00            | \$0.00                     | \$0.00                | \$0.00              |              |  |
| <ul> <li>53370 Software Maintenance/Support</li> <li>52500 Printing And Rinding</li> </ul>          | August       |                           | \$0.00                   | \$0.00            | \$500.00                   | \$1,000.00            | -\$1,500.00         |              |  |
| S 53600 Advertising ≈                                                                               | September    |                           | \$0.00                   | \$0.00            | \$0.00                     | \$0.00                | -\$1,500.00         |              |  |
| 55110 Electrical Services                                                                           | October      |                           | \$0.00                   | \$0.00            | \$0.00                     | \$0.00                | -\$1,500.00         |              |  |
| 覧 55120 Heating Services - Gas, Coal And                                                            | November     |                           | \$0.00                   | \$0.00            | \$0.00                     | \$0.00                | -\$1,500.00         |              |  |
| 55130 Water And Sewer                                                                               | December     |                           | \$0.00                   | \$0.00            | \$0.00                     | \$0.00                | -\$1,500.00         |              |  |
| 55210 Postage                                                                                       | January      |                           | \$0.00                   | \$0.00            | \$0.00                     | \$0.00                | -\$1.500.00         |              |  |
| 55230 Telephone Service                                                                             | February     |                           | \$0.00                   | \$0.00            | \$0.00                     | \$0.00                | -\$1,500.00         |              |  |
| 55250 Internet Service                                                                              | March        |                           | \$0.00                   | \$0.00            | \$0.00                     | \$0.00                | -\$1 500 00         |              |  |
| 55304 Other Property Insurance                                                                      | April        |                           | \$0.00                   | \$0.00            | \$0.00                     | \$0.00                | -\$1 500 00         |              |  |
| 55305 Motor Vehicle Insurance                                                                       | May          |                           | \$0.00                   | \$0.00            | \$0.00                     | \$0.00                | -\$1,500,00         |              |  |
| 55308 General Liability Insurance                                                                   | lune         |                           | \$0.00                   | \$0.00            | \$0.00                     | \$0.00                | -\$1,500.00         |              |  |
| 55410 Lease/Rent Of Equipment                                                                       | Total        |                           | \$0.00                   | \$0.00            | \$500.00                   | \$1,000,00            | \$1,500.00          |              |  |
| 55510 Mileage                                                                                       | , old.       |                           | 00.00                    | \$0.00            | 0300.00                    | 51,000.00             | \$1,500.00          |              |  |
| 55520 Aintare                                                                                       |              |                           |                          |                   |                            |                       |                     |              |  |
| Soboli Means And Lodging                                                                            |              |                           |                          |                   |                            |                       |                     |              |  |
|                                                                                                    |              |                           |                          |                   |                            |                       |                     |              |  |

Clicking on \$500.00 displays further details of the transactions comprising the \$500 balance.

| New World Systems                                                                                                    | Salem, VA                           |
|----------------------------------------------------------------------------------------------------|-------------------------------------|
| myFavorites   Financial Management   Maintenance                                                                                                    |                                     |
| Organization Inquiry > G/L Account Inquiry - 51-051-0021-53320 - Maintenance Of Building & Grounds<br>G/L Transaction Inquiry                                                         |                                     |
| G/L Account - 51-051-0021-53320 - Maintenance Of Building & Grounds                                                                                                    |                                     |
| From Date 08/01/2012  G/L Account 51-051-0021-53320 - Maintenance  FOR Date 08/31/2012  FOR Project Enter Value  FOR Date OB/31/2012                                                  | Journal Type<br>AB JE BA EA V       |
| Search Reset                                                                                                    |                                     |
| GL Date 1 GL Account 1 Journal type SubLedger Journal Number Transaction Description     Gl 09/31/2012 51:051:0021:53320 Encumbrance 4di Purchasing 2013.00000009 Purchase Order Post | Source Reference Department Project |
| ۲<br>۲                                                                                                    |                                     |
|                                                                                                    | \$500.00 \$0.00                     |
|                                                                                                    |                                     |

Selecting 51-051-0021-53350 under G/L Account displays details about the transaction.

| New World Sy                                                                                                    | istems                                                                                                    |                                                       |                   | Salem                   | , VA |        | (\$\$)Q |  |  |  |
|----------------------------------------------------------------------------------------------------|----------------------------------------------------------------------------------------------------|-------------------------------------------------------|-------------------|-------------------------|------|--------|---------|--|--|--|
| myFavor                                                                                                    | myFavorites   Financial Management   Maintenance                                                                                                    |                                                       |                   |                         |      |        |         |  |  |  |
| Organization Inquiry > G/L A<br>G/L Transaction                                                                                                    | Account Inquiry - 51-051-<br>Detail                                                                                                    | 0021-53320 - Maintenance Of Building & Gro            | unds > G/L Transa | iction Inquiry          |      |        |         |  |  |  |
| General 🗸                                                                                                    |                                                                                                    |                                                       |                   |                         |      |        | 6       |  |  |  |
| Journal Number<br>Journal Type<br>Reference<br>Sub Ledger<br>Originating Department<br>GIL Account<br>GIL Account<br>GIL Catcount<br>Transaction Description<br>Transaction Amount<br>Due To/Due From<br>Transfer Organization<br>Prior Fiscal Year Activity | 2013-0000009<br>Encumbrance Adjust<br>Purchase Orders<br>Purchasing<br>System Generated<br>51-051-0021-53320 (N<br>08/31/2012<br>Purchase Order Pos<br>\$500.00 | ment<br>Vater Fund, Water, Production - Maintena<br>t | nce Of Building & | Grounds)                |      |        |         |  |  |  |
| Source V                                                                                                    |                                                                                                    |                                                       |                   |                         |      |        | 1       |  |  |  |
| P.O. Number P.                                                                                                    | О. Туре                                                                                                    | Description                                           | Status            | Vendor Name             | A    | mount  |         |  |  |  |
| 2013-0000004 Sta                                                                                                    | andard                                                                                                    | rug service                                           | Open              | Cintas Corporation #524 | \$5  | 500.00 |         |  |  |  |
| Associated Journals                                                                                                    |                                                                                                    |                                                       |                   |                         |      |        | (       |  |  |  |
| Export History                                                                                                    |                                                                                                    |                                                       |                   |                         |      |        |         |  |  |  |
| Documents                                                                                                    |                                                                                                    |                                                       |                   |                         |      |        |         |  |  |  |
| Remote Documents                                                                                                    |                                                                                                    |                                                       |                   |                         |      |        |         |  |  |  |
| Annrovals                                                                                                    |                                                                                                    |                                                       |                   |                         |      |        | 1       |  |  |  |

Clicking on the "+" will expand any further sections you wish to review.

## Reports

To access a budget vs. actual report that may be helpful, Financial Management $\rightarrow$  Reports $\rightarrow$ Budgetary $\rightarrow$ Budget Performance Report

| New W              | orld System  | IS I                                                |    |                                                                            |             |                           |                            | Sale                               |
|--------------------|--------------|-----------------------------------------------------|----|----------------------------------------------------------------------------|-------------|---------------------------|----------------------------|------------------------------------|
|                    | myFavorites  | Financial Manageme                                  | nt | Maintenance                                                                |             |                           |                            |                                    |
| 🐔 Welco            | me to Logi   | Journals<br>Revenue Collections<br>Accounts Payable | •  | aylor                                                                      |             |                           |                            |                                    |
| mySearch           |              | Procurement<br>Reports                              | •  | Budgetary                                                                  | •           | Budget Performance Report |                            |                                    |
| Type<br>Search For | Purchase Orc |                                                     | •  | Revenue Collections<br>Accounts Payable<br>Purchasing<br>Inventory Control | +<br>+<br>+ | yect<br>There an          | Date<br>e no items to show | Start <sup>-</sup><br>in this viev |
| myReports (0)      |              |                                                     |    |                                                                            |             | -                         |                            |                                    |

Different date and sort criteria are available for reports. Modify settings as desired on the top part of the screen. Make sure the "Include Amounts With Zero Balances" box is checked if you want all accounts, regardless of balance, included on your report.

To generate the report, criteria must be selected for Organization, Accounts and Account Classification.

Under Organization, only your departments will be displayed. Highlight the cost center to include on the report and click ">" to select.">>" selects all.

| New World Syste                                                                                                    | ems                                                                      |                                                              |                   |          |                                                                                                    |          | s                       | alem        | , VA - TEST SYSTEM                 |
|----------------------------------------------------------------------------------------------------|--------------------------------------------------------------------------|--------------------------------------------------------------|-------------------|----------|----------------------------------------------------------------------------------------------------|----------|-------------------------|-------------|------------------------------------|
| myFavorites   Financial Management   Maintenance                                                                                                    |                                                                          |                                                              |                   |          |                                                                                                    |          |                         |             |                                    |
| Budget Performance                                                                                                    | e Repo                                                                   | ort                                                          |                   |          |                                                                                                    |          |                         |             |                                    |
| Load Saved Report<br>Override Report Title                                                                                                    |                                                                          |                                                              |                   | •        | Distribution Group<br>Email Group                                                                                                    | E        |                         |             | <ul> <li>✓ </li> <li>✓ </li> </ul> |
| Report<br>Report fron<br>Budget Bal<br>Accour<br>Sort by Accour<br>Subtotal by Classif                                                                                                    | Option<br>m Date<br>to Date<br>llances<br>nt Type<br>nt Type<br>fication | Fiscal-Year-to-Da<br>09/07/2011                              | <b></b>           | Include  | Organization Level Usag<br>Organization Level<br>Prior Year Balances<br>Page Break Level<br>Accounts With Zero Balance<br>Prior Fiscal Year Activity | IB<br>IS | Total Year<br>Include 👻 | *<br>*<br>* |                                    |
| Organizations Accounts                                                                                                    | Accou                                                                    | nt Classifications                                           | Cost Contor       |          | Sub Eunction                                                                                                    | 1.0      | vol                     |             | Program                            |
| - unu                                                                                                    | Departin                                                                 |                                                              | Cost Center       | -        |                                                                                                    | Le       | 1081                    | -           | -rogram                            |
| Available Organization(s): 7                                                                                                    |                                                                          |                                                              |                   | Selected | Organization(s): 0                                                                                                    |          |                         |             |                                    |
| 51 - Water Fund<br>51 - 051 - 0020 - Water Fund<br>51 - 051 - 0020 - Water Fund<br>51 - 051 - 0022 - Water Fund<br>52 - 052 - 0030 - Sewer Fund<br>52 - 052 - 0030 - Sewer Fund<br>52 - 052 - 0031 - Sewer Fund | d, Water, R<br>d, Water, P<br>d, Water, D<br>d, Sewer, I<br>d, Sewer, I  | revenues<br>roduction<br>istribution<br>Revenues<br>Expenses | ><br>>><br><<br>< |          |                                                                                                    |          |                         |             |                                    |

Print Reset Save Save As Delete

Under Accounts, select which object code(s) to include on the report.

| New World Systems                                                                                                    |                             | Salem, VA - TEST SYSTEM                                                                                                    |
|----------------------------------------------------------------------------------------------------|-----------------------------|----------------------------------------------------------------------------------------------------|
| myFavorites   Finan                                                                                                    | cial Management   Maintenai | ice                                                                                                    |
| Budget Performance Rep                                                                                                    | ort                         |                                                                                                    |
| Load Saved Report<br>Override Report Title                                                                                                    |                             | ■ Distribution Group     ■      ■      Email Group     ■      ■                                                                                                    |
| Report Option<br>Report from Date<br>Report to Date<br>Budget Balances<br>Account Type<br>Sort by Account Type<br>Subtotal by Classification                                                                                                    | Fiscal-Year-to-Date         | Organization Level UsageOrganization LevelPrior Year BalancesTotal YearPage Break LevelInclude Accounts With Zero BalancesPrior Fiscal Year ActivityInclude Include |
| Organizations  Accounts Accounts                                                                                                    | ount Classifications        |                                                                                                    |
| Available Account(s): 96<br>44610 - Residential Services<br>44611 - Small Commercial Services<br>44612 - Large Commercial Services<br>44613 - Multi-Unit Services<br>44615 - Unmetered Services<br>44615 - Unmetered Services<br>44620 - Penatiles<br>44630 - Connections<br>44640 - Miscellaneous<br>44650 - Interest Income<br>44650 - Premium On Bonds<br>44670 - Contribution Of Assets | 25<br>25<br>•               | Selected Account(s): 0  Selected Account(s): 0  ()                                                                                                    |
| Print Reset Save Save                                                                                                    | As Delete                   | Copyright 2015, New World Systems , hc., All signly researd.                                                                                                    |

Under Account Classification, select which classifications to include on the report.

| New World Systems                                                                                                    |                                                                                                    |                                                                                                    | Salem, VA - TEST SYSTEM                                   |  |  |  |  |  |  |  |  |  |
|----------------------------------------------------------------------------------------------------|----------------------------------------------------------------------------------------------------|----------------------------------------------------------------------------------------------------|-----------------------------------------------------------|--|--|--|--|--|--|--|--|--|
| myFavorites   Finan                                                                                                    | cial Management   Maintenance                                                                                                    |                                                                                                    |                                                           |  |  |  |  |  |  |  |  |  |
| Budget Performance Report                                                                                                    |                                                                                                    |                                                                                                    |                                                           |  |  |  |  |  |  |  |  |  |
| Load Saved Report<br>Override Report Title                                                                                                    |                                                                                                    | <ul> <li>Distribution Group</li> <li>Email Group</li> </ul>                                                                                                    | • •<br>• •                                                |  |  |  |  |  |  |  |  |  |
| Report Option<br>Report from Date<br>Report to Date<br>Budget Balances<br>Account Type<br>Sort by Account Type<br>Subtotal by Classification                                                                                                    | Fiscal-Year-to-Date                                                                                                    | Organization Level Usage<br>Organization Level<br>Prior Year Balances<br>Page Break Level<br>Include Accounts With Zero Balances<br>Prior Fiscal Year Activity | a v<br>Total Year v<br>v<br>s<br>Include v                |  |  |  |  |  |  |  |  |  |
| Organizations 🗸 Accounts 🗸 Acco                                                                                                    | ount Classifications                                                                                                    |                                                                                                    |                                                           |  |  |  |  |  |  |  |  |  |
| Available Account Classification(s): 83<br>Expense Classification 1 - 1 - 510<br>Expense Classification 1 - 10 - 65<br>Expense Classification 1 - 11 - 55<br>Expense Classification 1 - 12 - 55<br>Expense Classification 1 - 13 - 55<br>Expense Classification 1 - 14 - 55<br>Expense Classification 1 - 15 - 55<br>Expense Classification 1 - 15 - 55<br>Expense Classification 1 - 16 - 55<br>Expense Classification 1 - 17 - 56<br>Expense Classification 1 - 18 - 57<br>Expense Classification 1 - 19 - 57<br>Expense Classification 1 - 19 - 57 | 00 - Personal Services         100 - Utilities         200 - Communications         200 - Insurance         300 - Insurance         300 - Insurance         300 - Contributions to C         300 - Public Assistance         300 - Materials and Sup         300 - Payment to Joint         300 - Pringe Benefits | Selected Account Classification(s): 0                                                                                                    |                                                           |  |  |  |  |  |  |  |  |  |
| Print Reset Save Save                                                                                                    | As                                                                                                    |                                                                                                    | Controls 2012, New Vold Serlins, bo: All fabilit recents. |  |  |  |  |  |  |  |  |  |

Select print. In the screen shot below, not much activity has been posted, but you can see what data can be accessed on the report. The report can be printed or exported to excel by clicking on the icons at the top of the screen. If you click on "Send to myReports" in the bottom left, a pdf file will be created which can be accessed under myReports.

| Contraction                                                                                                    | //mistest/inteportootD=15010201-2590-400 | e-8090-96696f64402 | 1&ComponentID=61 | .38(Report Lith | e=Bud - Windov | ws Internet Explo | rer          |              |         |                  |
|----------------------------------------------------------------------------------------------------|------------------------------------------|--------------------|------------------|-----------------|----------------|-------------------|--------------|--------------|---------|------------------|
| 14                                                                                                    | 4 1 of 2 ▶ ▶ 100%                        | -                  | Find   Next      | Select a f      | ormat          | ▼ Export          | ¢ 🗇          |              |         |                  |
| Sale                                                                                                    | em VA . TEST SYSTEM                      |                    |                  |                 |                |                   |              |              |         |                  |
| <b></b>                                                                                                    |                                          |                    |                  |                 | B              | uaget             | Pertor       | manc         | ек      | eport            |
|                                                                                                    |                                          |                    |                  |                 |                |                   | F            | iscal Year t | o Date  | 9/07/12          |
|                                                                                                    |                                          |                    |                  |                 |                | Includ            | de Rollup Ad | count and    | Rollur  | to Object        |
|                                                                                                    |                                          |                    |                  |                 |                |                   |              |              |         | · ·· · ·         |
|                                                                                                    |                                          |                    |                  |                 |                |                   |              |              |         |                  |
|                                                                                                    |                                          | Adopte             | d Budget         | Amended         | Current Month  | YTD               | YTD          | Budget - YTD | % used/ |                  |
| Account                                                                                                    | Account Description                      | Budg               | et Amendments    | Budget          | Transactions   | Encumbrances      | Transactions | Transactions | Rec'd   | Prior Year Total |
| Fund 51                                                                                                    | - Water Fund                             |                    |                  |                 |                |                   |              |              |         |                  |
| Dep                                                                                                    | oc<br>artment 051 - Water                |                    |                  |                 |                |                   |              |              |         |                  |
| C                                                                                                    | ost Center 0021 - Production             |                    |                  |                 |                |                   |              |              |         |                  |
| 51100                                                                                                    | Salaries-Regular                         | .0                 | 00. 0            | .00             | .00            | .00               | .00          | .00          | +++     | .00              |
| 51200                                                                                                    | Salaries-Overtime                        | .0                 | 00. 0            | .00             | .00            | .00               | .00          | .00          | +++     | .00              |
| 51300                                                                                                    | Part-Time Salaries-Regular               | 0.                 | 0.00             | .00             | .00.           | .00               | .00          | .00          | +++     | 00.              |
| 51400                                                                                                    | Part-Time Salaries-Overtime              | 0.<br>0            | U .00            | .00             | .00            | .00               | .00          | .00          | +++     | .00              |
| 52100                                                                                                    | FICA                                     |                    | 0.00             | .00             | .00            | .00               | .00          | .00          | +++     | 00.<br>00.       |
| 52200                                                                                                    | VRS Retirement                           | .0                 | 0.00             | .00             | .00            | .00               | .00          | .00          | +++     | .00              |
| 52300                                                                                                    | Health Insurance                         | .0                 | 00. 0            | .00             | .00            | .00               | .00          | .00          | +++     | .00              |
| 52400                                                                                                    | VRS Life Insurance                       | .0                 | 00. 0            | .00             | .00            | .00               | .00          | .00          | +++     | .00              |
| 52600                                                                                                    | Unemployment Insurance                   | 0.<br>0            | 0.00             | .00             | .00            | .00               | .00          | .00          | +++     | 00.              |
| 52/00                                                                                                    | Workers Compensation                     |                    | 0 .00            | .00             | .00            | .00               | .00          | .00          | +++     | .00              |
| 52850                                                                                                    | Other Posternolovment Benefits           | <br>               | 0.00             | .00             | .00            | .00               | .00          | .00          | +++     | .00              |
| 53130                                                                                                    | Management Consulting Services           | .0                 | 0.00             | .00             | .00            | .00               | .00          | .00          | +++     | .00              |
| 53140                                                                                                    | Engineering And Architectural Services   | .0                 | 00.00            | .00             | .00            | .00               | .00          | .00          | +++     | .00              |
| 53150                                                                                                    | Legal Services                           | .0                 | 0,00             | .00             | .00            | .00               | .00          | .00          | +++     | .00              |
| 53190                                                                                                    | Administrative Costs                     | 0.<br>0            | 0 .00            | .00             | .00            | .00               | .00          | .00          | +++     | .00              |
| 53199                                                                                                    | Other Professional Services              |                    | 0 .00            | .00             | .00            | .00               | .00          | .00          | +++     | 00.              |
| 53310                                                                                                    | Maintenance OF Equipment                 | .0                 | 0 .00            | .00             | .00            | .00               | .00          | .00          | +++     | .00              |
| 53320                                                                                                    | Maintenance Of Building & Grounds        | .0                 | 00. 0            | .00             | .00            | .00               | 1,000.00     | (1,000.00)   | +++     | .00              |
| 53330                                                                                                    | Maintenance OF Auto Equipment            | .0                 | 00. 0            | .00             | .00            | .00               | .00          | .00          | +++     | .00              |
| 53370                                                                                                    | Software Maintenance/Support             | 0.<br>0            | 0.00             | .00             | .00            | .00               | .00          | .00          | +++     | 00.              |
| 53500                                                                                                    | Advertising                              |                    | 0 .00            | .00             | .00            | .00               | .00          | .00          | +++     | .00              |
| 55110                                                                                                    | Electrical Services                      | .0                 | 0,00             | .00             | .00            | .00               | .00          | .00          | +++     | <br>00.          |
| 55120                                                                                                    | Heating Services - Gas, Coal And Oil     | .0                 | 00.00            | .00             | .00            | .00               | .00          | .00          | +++     | .00              |
| 55130                                                                                                    | Water And Sewer                          | .0                 | 00. 0            | .00             | .00            | .00               | .00          | .00          | +++     | .00              |
| 55210                                                                                                    | Postage                                  | 0.                 | 00.00            | .00             | .00            | .00               | .00          | .00          | +++     | 00.              |
| 55230                                                                                                    | Coll Dhone Service                       |                    | 0 .00            | .00             | .00            | .00               | .00          | .00          | +++     | .00              |
| 55250                                                                                                    | Internet Service                         | .0                 | 0,00             | .00             | .00            | .00               | .00          | .00          | +++     | .00              |
| 55304                                                                                                    | Other Property Insurance                 | .0                 | 00. 0            | .00             | .00            | .00               | .00          | .00          | +++     | .00              |
| 55305                                                                                                    | Motor Vehicle Insurance                  | .0                 | 00. 0            | .00             | .00            | .00               | .00          | .00          | +++     | .00              |
| 55308                                                                                                    | General Liability Insurance              | .0                 | 0.00             | .00             | .00            | .00               | .00          | .00          | +++     | .00              |
| 55410                                                                                                    | Lease/Rent Of Equipment                  | 0.<br>0            | 0 .00            | .00             | .00            | .00               | .00          | .00          | +++     | 00.              |
| 55520                                                                                                    | Airfare                                  |                    | 0 .00            | .00             | .00            | .00               | .00          | .00          | +++     | .00              |
| 55530                                                                                                    | Meals And Lodging                        | .0                 | 0,00             | .00             | .00            | .00               | .00          | .00          | +++     | <br>00.          |
| 55540                                                                                                    | Registration/Training Costs              | .0                 | 0.00             | .00             | .00            | .00               | .00          | .00          | +++     | .00              |
| 55800                                                                                                    | Miscellaneous                            | .0                 | 0.00             | .00             | .00            | .00               | .00          | .00          | +++     | .00              |
| distant in the local distance in the local distance in the local d | erships                                  | .0                 | 00. 0            | .00             | .00            | .00               | .00          | .00.         | +++     | .00              |